## OpenClinica

After you log in for the first time, you can no longer click the Let's Go button on the invitation.

## To Log into OpenClinica After Your First Login:

- 1. Enter the URL for OpenClinica into the search bar at the top of your browser. You can find the URL on your invitation to the study. Or if you have bookmarked the **Home** screen, click on the bookmark.
- 2. Enter your username.
- 3. Enter your password.

| 🥙 OpenClinica |                               |  |
|---------------|-------------------------------|--|
| L             | Username or email             |  |
| Ð             | Password 6                    |  |
|               | Don't remember your password? |  |
|               | LOG IN >                      |  |